# 

## Rotina da Unidade Web Retirada (Planejamento) por Serviço

**JULHO 2023** 

**ROTUNIWEB04V2** 

## Sumário

| 1.<br>2. | V<br>0  | Visão geral<br>Objetivo<br>Potirada por Sarvico |            |            |              |               |           |  |   |  |  |  |   |  |   |       | 04<br>05 |   |          |        |
|----------|---------|-------------------------------------------------|------------|------------|--------------|---------------|-----------|--|---|--|--|--|---|--|---|-------|----------|---|----------|--------|
| 3.       | R<br>3. | etir<br>1 A                                     | ada<br>tua | po<br>liza | r Se<br>r Es | ervio<br>stoo | ço<br>que |  | • |  |  |  | * |  | • | <br>• |          | • | 0(<br>09 | 5<br>) |
|          |         |                                                 |            |            |              |               |           |  |   |  |  |  |   |  |   |       |          |   |          |        |
|          |         |                                                 |            |            |              |               |           |  |   |  |  |  |   |  |   |       |          |   |          |        |
|          |         |                                                 |            |            |              |               |           |  |   |  |  |  |   |  |   |       |          |   |          |        |
|          |         |                                                 |            |            |              |               |           |  |   |  |  |  |   |  |   |       |          |   |          |        |
|          |         |                                                 |            |            |              |               |           |  |   |  |  |  |   |  |   |       |          |   |          |        |
|          |         |                                                 |            |            |              |               |           |  |   |  |  |  |   |  |   |       |          |   |          |        |
|          |         |                                                 |            |            |              |               |           |  |   |  |  |  |   |  |   |       |          |   |          |        |
|          |         |                                                 |            |            |              |               |           |  |   |  |  |  |   |  |   |       |          |   |          |        |
|          |         |                                                 |            |            |              |               |           |  |   |  |  |  |   |  |   |       |          |   |          |        |
|          |         |                                                 |            |            |              |               |           |  |   |  |  |  |   |  |   |       |          |   |          |        |
|          |         |                                                 |            |            |              |               |           |  |   |  |  |  |   |  |   |       |          |   |          |        |
|          |         |                                                 |            |            |              |               |           |  |   |  |  |  |   |  |   |       |          |   |          |        |
|          |         |                                                 |            |            |              |               |           |  |   |  |  |  |   |  |   |       |          |   |          |        |
|          |         |                                                 |            |            |              |               |           |  |   |  |  |  |   |  |   |       |          |   |          |        |
|          |         |                                                 |            |            |              |               |           |  |   |  |  |  |   |  |   |       |          |   |          |        |
|          |         |                                                 |            |            |              |               |           |  |   |  |  |  |   |  |   |       |          |   |          |        |
|          |         |                                                 |            |            |              |               |           |  |   |  |  |  |   |  |   |       |          |   |          |        |
|          |         |                                                 |            |            |              |               |           |  |   |  |  |  |   |  |   |       |          |   |          |        |
|          |         |                                                 |            |            |              |               |           |  |   |  |  |  |   |  |   |       |          |   |          |        |
|          |         |                                                 |            |            |              |               |           |  |   |  |  |  |   |  |   |       |          |   |          |        |
|          |         |                                                 |            |            |              |               |           |  |   |  |  |  |   |  |   |       |          |   |          |        |
|          |         |                                                 |            |            |              |               |           |  |   |  |  |  |   |  |   |       |          |   |          |        |
|          |         |                                                 |            |            |              |               |           |  |   |  |  |  |   |  |   |       |          |   |          |        |
|          |         |                                                 |            |            |              |               |           |  |   |  |  |  |   |  |   |       |          |   |          |        |
|          |         |                                                 |            |            |              |               |           |  |   |  |  |  |   |  |   |       |          |   |          |        |

|  | Rotir | na da | Unic | lade | Web | – R | etira | da (F | Plane | ejam | ento | ) <b>po</b> i | r Ser | viço |  |  |  |  |  |
|--|-------|-------|------|------|-----|-----|-------|-------|-------|------|------|---------------|-------|------|--|--|--|--|--|
|  |       |       |      |      |     |     |       |       |       |      |      |               |       |      |  |  |  |  |  |
|  |       |       |      |      |     |     |       |       |       |      |      |               |       |      |  |  |  |  |  |
|  |       |       |      |      |     |     |       |       |       |      |      |               |       |      |  |  |  |  |  |
|  |       |       |      |      |     |     |       |       |       |      |      |               |       |      |  |  |  |  |  |
|  |       |       |      |      |     |     |       |       |       |      |      |               |       |      |  |  |  |  |  |
|  |       |       |      |      |     |     |       |       |       |      |      |               |       |      |  |  |  |  |  |
|  |       |       |      |      |     |     |       |       |       |      |      |               |       |      |  |  |  |  |  |
|  |       |       |      |      |     |     |       |       |       |      |      |               |       |      |  |  |  |  |  |
|  |       |       |      |      |     |     |       |       |       |      |      |               |       |      |  |  |  |  |  |
|  |       |       |      |      |     |     |       |       |       |      |      |               |       |      |  |  |  |  |  |
|  |       |       |      |      |     |     |       |       |       |      |      |               |       |      |  |  |  |  |  |
|  |       |       |      |      |     |     |       |       |       |      |      |               |       |      |  |  |  |  |  |
|  |       |       |      |      |     |     |       |       |       |      |      |               |       |      |  |  |  |  |  |
|  |       |       |      |      |     |     |       |       |       |      |      |               |       |      |  |  |  |  |  |
|  |       |       |      |      |     |     |       |       |       |      |      |               |       |      |  |  |  |  |  |
|  |       |       |      |      |     |     |       |       |       |      |      |               |       |      |  |  |  |  |  |
|  |       |       |      |      |     |     |       |       |       |      |      |               |       |      |  |  |  |  |  |
|  |       |       |      |      |     |     |       |       |       |      |      |               |       |      |  |  |  |  |  |
|  |       |       |      |      |     |     |       |       |       |      |      |               |       |      |  |  |  |  |  |
|  |       |       |      |      |     |     |       |       |       |      |      |               |       |      |  |  |  |  |  |
|  |       |       |      |      |     |     |       |       |       |      |      |               |       |      |  |  |  |  |  |
|  |       |       |      |      |     |     |       |       |       |      |      |               |       |      |  |  |  |  |  |
|  |       |       |      |      |     |     |       |       |       |      |      |               |       |      |  |  |  |  |  |
|  |       |       |      |      |     |     |       |       |       |      |      |               |       |      |  |  |  |  |  |
|  |       |       |      |      |     |     |       |       |       |      |      |               |       |      |  |  |  |  |  |
|  |       |       |      |      |     |     |       |       |       |      |      |               |       |      |  |  |  |  |  |
|  |       |       |      |      |     |     |       |       |       |      |      |               |       |      |  |  |  |  |  |
|  |       |       |      |      |     |     |       |       |       |      |      |               |       |      |  |  |  |  |  |
|  |       |       |      |      |     |     |       |       |       |      |      |               |       |      |  |  |  |  |  |
|  |       |       |      |      |     |     |       |       |       |      |      |               |       |      |  |  |  |  |  |
|  |       |       |      |      |     |     |       |       |       |      |      |               |       |      |  |  |  |  |  |

### 

### 1. Visão Geral

O objetivo do curso de Rotina da Unidade é oferecer as orientações para que o gerente de unidade utilize o sistema e conheça as rotinas diárias e periódicas.

Neste material, será abordada a rotina do cardápio descentralizado, por meio da qual a matriz elabora o cardápio e a unidade tem autonomia para realizar possíveis ajustes.

O sistema ainda apresenta outros modelos de configuração do cardápio que variam de acordo a forma de trabalho da empresa, como o cardápio livre, elaborado diretamente pelo gerente da unidade, e o cardápio padronizado, em que a matriz gera o mesmo cardápio para várias unidades.

Assim, será possível realizar um melhor gerenciamento dos processos de sua cozinha industrial.

### 2. Objetivo

Por meio da rotina de retirada por serviço, o sistema lista os produtos utilizados em um determinado serviço, porém sem apresentar os pratos. Dessa forma, os produtos serão exibidos de forma geral para a retirada por serviço.

**Exemplo**: para o serviço de almoço, todos os produtos da receita serão listados independente dos pratos em que foram utilizados. Neste caso, o custo per capita realizado será analisado para o almoço.

## 3. Retirada por Serviço

No canto superior esquerdo da tela, clique no ícone do menu lateral. Esse acesso também pode ser feito por meio de um atalho, pressionando as teclas Ctrl e M simultaneamente.

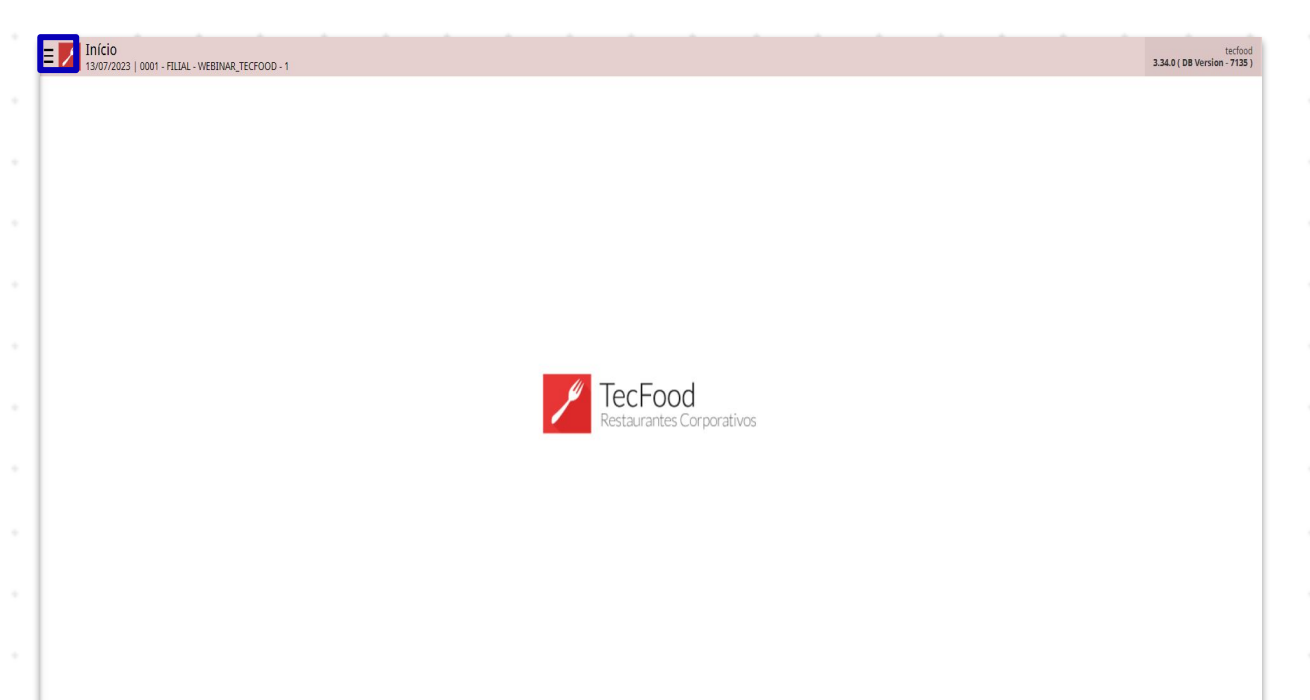

No campo Pesquisar, digite: Retirada (Planejamento).

| 0001 - FILIAL - WEBINAR_TECFOOD - 1               |                          | Custo Padrão Turnos e Cor | mensais Comensais Estimados Ponto de Entrega por Cliente Faturamento Aplicativos Embalagens |
|---------------------------------------------------|--------------------------|---------------------------|---------------------------------------------------------------------------------------------|
|                                                   |                          |                           |                                                                                             |
| irada (planejamento)                              | <u> </u>                 | Nome<br>ALMOCO WEBINAR    |                                                                                             |
| Retirada (Planejamento)<br>Planejamento > Medição | luzido                   |                           | Nome Fantasia                                                                               |
|                                                   | Serviço<br>10C0          |                           | Tipo<br>(Corporativo) Restaurante                                                           |
|                                                   | vício Preparo            |                           | Hora da Entrega                                                                             |
|                                                   |                          |                           | Servido Até                                                                                 |
|                                                   | ção                      |                           | Rota                                                                                        |
|                                                   |                          |                           |                                                                                             |
|                                                   | za Otimizador de Carda   | áp                        |                                                                                             |
|                                                   | ilitar em previsões, req | quisições e retirad       |                                                                                             |
|                                                   | ficar Consumo por Serv   |                           |                                                                                             |
|                                                   | iço Princip              |                           | Bloqueia Consumo Fixo / Per Capi                                                            |
|                                                   | ende de Liberaç          |                           | Transporta                                                                                  |
|                                                   | a Automática para Efe    | tivação Diár              |                                                                                             |
|                                                   | za Requisição / Retirad  | la por Pra                |                                                                                             |

| E Ketirada (Planejamento)<br>06/06/2023   0001 - FILAL - VIEBINAR_TECFDOD - 1 |                  | Access Control 2.85.1 ( DB Version - 7055 ) |
|-------------------------------------------------------------------------------|------------------|---------------------------------------------|
| Unidade:                                                                      | Serviço:         |                                             |
| Dt Retrada:                                                                   | Ut Cardapio:     |                                             |
|                                                                               |                  |                                             |
|                                                                               |                  |                                             |
|                                                                               | Não há registros |                                             |
|                                                                               |                  |                                             |
|                                                                               |                  |                                             |
|                                                                               |                  |                                             |
|                                                                               |                  |                                             |
|                                                                               |                  |                                             |
|                                                                               |                  |                                             |
|                                                                               |                  |                                             |
|                                                                               |                  |                                             |
|                                                                               |                  |                                             |
|                                                                               |                  |                                             |
|                                                                               |                  |                                             |
|                                                                               |                  |                                             |
|                                                                               |                  |                                             |
|                                                                               |                  |                                             |
| Filtro                                                                        |                  |                                             |
| THUS                                                                          |                  |                                             |
| Unidade G                                                                     |                  |                                             |
| 0001   FILIAL - WEBINAR_TECFOOD - 1                                           |                  | ×                                           |
| Serviço 🛛                                                                     |                  | 0                                           |
| Procura                                                                       | 212 ST 21        | Q                                           |
| Dt Retirada 🕹                                                                 | Dt Cardápio 🕹    | ~                                           |
|                                                                               | A 000072023      | ×                                           |
| Fechar                                                                        | ×                | Aplicar filtro                              |
|                                                                               |                  | o pricul meto                               |

Observe que a requisição por serviço deve ter sido gerada previamente e entregue ao estoquista para a separação da mercadoria. Uma vez calculada a requisição, o sistema carrega todos os produtos presentes na solicitação.

A retirada por serviço apresenta todos os produtos de forma consolidada, enquanto a retirada por prato mostra os produtos pelo tipo de prato.

| dade: 0001   FILIAL - WEBINAR_<br>Retirada: 05/04/2020 | TECFOOD - 1     | Serviço: 00001   AL<br>Dt Cardápio: 05/04/ | MOCO WEBINAR<br>2020       |  |
|--------------------------------------------------------|-----------------|--------------------------------------------|----------------------------|--|
| ipo de Prato                                           |                 |                                            |                            |  |
| Tipo de Prato                                          | Nome            | Prato                                      | Nome                       |  |
| 07                                                     | ACOMPANHAMENTO1 | 02.05.02.014                               | ESPAGUETE NAPOLITANO       |  |
| 09                                                     | ACOMPANHAMENTO3 | 02.03.01.005                               | POLENTA CREMOSA            |  |
| 16                                                     | SALADA 1        | 03.01.01.070                               | SALADA DE ALFACE AMERICANA |  |
| 18                                                     | SALADA 3        | 03.04.01.003                               | MAIONESE DE BATATA         |  |
|                                                        |                 |                                            |                            |  |
|                                                        |                 |                                            |                            |  |
|                                                        |                 |                                            |                            |  |
|                                                        |                 |                                            |                            |  |
|                                                        |                 |                                            |                            |  |
|                                                        |                 |                                            |                            |  |
|                                                        |                 |                                            |                            |  |
|                                                        |                 |                                            |                            |  |
|                                                        |                 |                                            |                            |  |
|                                                        |                 |                                            |                            |  |
|                                                        |                 |                                            |                            |  |
|                                                        |                 |                                            |                            |  |
|                                                        |                 |                                            |                            |  |
|                                                        |                 |                                            |                            |  |
|                                                        |                 | 0                                          |                            |  |
|                                                        |                 | Adicionar                                  |                            |  |

#### TEKNISA

7

A retirada por serviço apresenta todos os produtos de forma consolidada, enquanto a retirada por prato mostra os produtos pelo tipo de prato.

Clique na linha do produto desejado e realize a retirada informando a **Quantidade Consumida** no espaço correspondente.

| idade: 0001   FILIAL - WEBINAR_TECF<br>Retirada: 05/04/2020<br>Tino de Prato | 00D - 1  | ACOMPANHAMENTO1<br>Produto |                   |    |             |          |              |              |             |                  |              |
|------------------------------------------------------------------------------|----------|----------------------------|-------------------|----|-------------|----------|--------------|--------------|-------------|------------------|--------------|
| ipo de l'Ideo                                                                |          | Produto                    | Nome              | UN | Qt Prevista | Qt Extra | Qt Devolvida | Qt Consumida | Valor Unit. | Tipo de Retirada | Status       |
| Tipo de Prato                                                                | Nome     | 1.01.01.010.00             | CHEIRO VERDE - KG | KG | 10,00000    | 3,00000  | 7,00000      | 6,00000      | 8,53577     | CONSUMO PRODUCAO | Não Evoluído |
| 07                                                                           | ACOMPAN  |                            |                   |    |             |          |              |              |             |                  |              |
| 09                                                                           | ACOMPAN  |                            |                   |    |             |          |              |              |             |                  |              |
| 16                                                                           | SALADA 1 |                            |                   |    |             |          |              |              |             |                  |              |
| 18                                                                           | SALADA 3 |                            |                   |    |             |          |              |              |             |                  |              |
|                                                                              |          |                            |                   |    |             |          |              |              |             |                  |              |
|                                                                              |          |                            |                   |    |             |          |              |              |             |                  |              |
|                                                                              |          |                            |                   |    |             |          |              |              |             |                  |              |
|                                                                              |          |                            |                   |    |             |          |              |              |             |                  |              |

Caso considere necessário informar o que foi retirado a mais ou a menos, digite essa informação nas colunas Quantidade Extra e Quantidade Devolvida. Assim, o sistema refaz o cálculo da quantidade consumida automaticamente.

A Quantidade Prevista indica a quantidade per capita de cada produto multiplicado pelo número de comensais estimados definidos para cada prato na tela de Elaboração do Cardápio. A coluna Valor Unitário, por sua vez, refere-se ao custo unitário dos produtos baseado no custo médio de estoque, obtido por meio do lançamento das notas fiscais.

Por fim, o sistema sinaliza em **Status** se o produto sofreu alguma evolução ou se já foi atualizado no estoque.

Após lançar todos os produtos, clique no botão Salvar alterações que será disponibilizado no rodapé da página.

| E Contemporary Retirada (Planejamento)                                  |                |                   |     |             |   |          |      |          |              |             | Access Control   | PLA<br>2.85.1 ( DB Version - 7055 ) |
|-------------------------------------------------------------------------|----------------|-------------------|-----|-------------|---|----------|------|----------|--------------|-------------|------------------|-------------------------------------|
| Unidade: 0001   FILIAL - WEBINAR_TECFOOD - 1<br>Dt Retirada: 05/04/2020 | ACOMPANHAMENT  | 01                |     |             |   |          |      |          |              |             |                  |                                     |
| Tipo de Prato                                                           | Produto        | News              | LIN | Ot Provista |   | Ot Euton | 0+ 0 | oughuida | Ot Consumida | Vales Ilait | Tine de Petierda | Status                              |
| Tipo de Prato Nome                                                      | 1.01.01.010.00 | CHEIRO VERDE - KG | KG  | 10 00000    |   | 10.00000 | QUD  | 5 00000  | QC CONSUMUA  | 8 53577     |                  | Não Evoluído                        |
| COMPAN                                                                  |                |                   |     |             | - |          |      |          |              |             |                  |                                     |
| 09 ACOMPAN                                                              |                |                   |     |             |   |          |      |          |              |             |                  |                                     |
| 16 SALADA 1                                                             |                |                   |     |             |   |          |      |          |              |             |                  |                                     |
| 18 SALADA 3                                                             |                |                   |     |             |   |          |      |          |              |             |                  |                                     |
|                                                                         |                |                   |     |             |   |          |      |          |              |             |                  |                                     |
|                                                                         |                |                   |     |             |   |          |      |          |              |             |                  |                                     |
|                                                                         |                |                   |     |             |   |          |      |          |              |             |                  |                                     |
|                                                                         |                |                   |     |             |   |          |      |          |              |             |                  |                                     |
|                                                                         |                |                   |     |             |   |          |      |          |              |             |                  |                                     |
|                                                                         |                |                   |     |             |   |          |      |          |              |             |                  |                                     |
|                                                                         |                |                   |     |             |   |          |      |          |              |             |                  |                                     |
|                                                                         |                |                   |     |             |   |          |      |          |              |             |                  |                                     |
|                                                                         |                |                   |     |             |   |          |      |          |              |             |                  |                                     |
|                                                                         |                |                   |     |             |   |          |      |          |              |             |                  |                                     |
|                                                                         |                |                   |     |             |   |          |      |          |              |             |                  |                                     |
|                                                                         |                |                   |     |             |   |          |      |          |              |             |                  |                                     |
|                                                                         |                |                   |     |             |   |          |      |          |              |             |                  |                                     |
|                                                                         |                |                   |     |             |   |          |      |          |              |             |                  |                                     |
| Cancelar                                                                |                |                   |     |             |   |          |      |          |              |             |                  | Salvar alterações                   |

#### **3.1 Atualizar Estoque**

Na tela principal de Retirada (Planejamento), selecione o botão Ações localizado no canto inferior direito da tela.

| E Ketirada (Planejamento<br>06/06/2023   0001 - FILIAL - WEB | D)<br>INAR_TECFOOD - 1 |                                               |                            | PLA<br>Access Control 2.85.1 ( DB Version - 7055 ) |
|--------------------------------------------------------------|------------------------|-----------------------------------------------|----------------------------|----------------------------------------------------|
| Unidade: 0001   FILIAL - WEBINAR<br>Dt Retirada: 05/04/2020  | TECFOOD - 1            | Serviço: 00001   ALM<br>Dt Cardápio: 05/04/20 | DCO WEBINAR<br>120         |                                                    |
| Tipo de Prato                                                |                        |                                               |                            |                                                    |
| 🗸 Tipo de Prato                                              | Nome                   | Prato                                         | Nome                       |                                                    |
| ✓ 07                                                         | ACOMPANHAMENTO1        | 02.05.02.014                                  | ESPAGUETE NAPOLITANO       |                                                    |
| 09                                                           | ACOMPANHAMENTO3        | 02.03.01.005                                  | POLENTA CREMOSA            |                                                    |
| 16                                                           | SALADA 1               | 03.01.01.070                                  | SALADA DE ALFACE AMERICANA |                                                    |
| 18                                                           | SALADA 3               | 03.04.01.003                                  | MAIONESE DE BATATA         |                                                    |
|                                                              |                        |                                               |                            |                                                    |
|                                                              |                        |                                               |                            |                                                    |
|                                                              |                        |                                               |                            |                                                    |
|                                                              |                        |                                               |                            |                                                    |
|                                                              |                        |                                               |                            |                                                    |
|                                                              |                        |                                               |                            |                                                    |
|                                                              |                        |                                               |                            |                                                    |
|                                                              |                        |                                               |                            |                                                    |
|                                                              |                        |                                               |                            |                                                    |
|                                                              |                        |                                               |                            |                                                    |
|                                                              |                        |                                               |                            |                                                    |
|                                                              |                        |                                               |                            |                                                    |
|                                                              |                        |                                               |                            |                                                    |
|                                                              |                        |                                               |                            | X 1 linha selecionada                              |
|                                                              |                        | Excluir                                       |                            | Ações                                              |
|                                                              |                        |                                               |                            |                                                    |

Escolha a opção Atualizar estoque.

| E Retirada (Planejamento)                                           | 00D • 1         |                                                 |                            | PLA<br>2.85.1 ( DB Version - 7055 ) |
|---------------------------------------------------------------------|-----------------|-------------------------------------------------|----------------------------|-------------------------------------|
| Unidade: 0001   FILIAL - WEBINAR_TECFOOD<br>Dt Retirada: 05/04/2020 | -1              | Serviço: 00001   ALMC<br>Dt Cardápio: 05/04/20. | DCO WEBINAR<br>20          |                                     |
| Tipo de Prato                                                       |                 |                                                 |                            |                                     |
| Tipo de Prato                                                       | Nome            | Prato                                           | Nome                       |                                     |
| 07                                                                  | ACOMPANHAMENTO1 | 02.05.02.014                                    | ESPAGUETE NAPOLITANO       |                                     |
| 09                                                                  | ACOMPANHAMENTO3 | 02.03.01.005                                    | POLENTA CREMOSA            |                                     |
| 16                                                                  | SALADA 1        | 03.01.01.070                                    | SALADA DE ALFACE AMERICANA |                                     |
| 18                                                                  | SALADA 3        | 03.04.01.003                                    | MAIONESE DE BATATA         |                                     |
|                                                                     |                 |                                                 |                            |                                     |
|                                                                     |                 |                                                 |                            |                                     |
| Açoes                                                               |                 |                                                 |                            |                                     |
| Nova Retirada                                                       |                 |                                                 |                            |                                     |
| Exibir Romaneio                                                     |                 |                                                 |                            |                                     |
| Exibir Resumo                                                       |                 |                                                 |                            |                                     |
| Atualizar Estoque                                                   |                 |                                                 |                            |                                     |
| < Cancelar                                                          |                 |                                                 |                            |                                     |

O sistema emitirá uma mensagem informando que o estoque foi atualizado com sucesso. Clique em Ok. Assim, o status de todos os produtos que foram atualizados no estoque será alterado para Evoluído.

Dessa forma, a rotina de retirada por serviço será finalizada.

|  | Roti | na da | Unio | dade | Web | - R | etira | da (F | Plane | ejam | ento | ) poi | Ser | viço |  |  |  |  |  |
|--|------|-------|------|------|-----|-----|-------|-------|-------|------|------|-------|-----|------|--|--|--|--|--|
|  |      |       |      |      |     |     |       |       |       |      |      |       |     |      |  |  |  |  |  |
|  |      |       |      |      |     |     |       |       |       |      |      |       |     |      |  |  |  |  |  |
|  |      |       |      |      |     |     |       |       |       |      |      |       |     |      |  |  |  |  |  |
|  |      |       |      |      |     |     |       |       |       |      |      |       |     |      |  |  |  |  |  |
|  |      |       |      |      |     |     |       |       |       |      |      |       |     |      |  |  |  |  |  |
|  |      |       |      |      |     |     |       |       |       |      |      |       |     |      |  |  |  |  |  |
|  |      |       |      |      |     |     |       |       |       |      |      |       |     |      |  |  |  |  |  |
|  |      |       |      |      |     |     |       |       |       |      |      |       |     |      |  |  |  |  |  |
|  |      |       |      |      |     |     |       |       |       |      |      |       |     |      |  |  |  |  |  |
|  |      |       |      |      |     |     |       |       |       |      |      |       |     |      |  |  |  |  |  |
|  |      |       |      |      |     |     |       |       |       |      |      |       |     |      |  |  |  |  |  |
|  |      |       |      |      |     |     |       |       |       |      |      |       |     |      |  |  |  |  |  |
|  |      |       |      |      |     |     |       |       |       |      |      |       |     |      |  |  |  |  |  |
|  |      |       |      |      |     |     |       |       |       |      |      |       |     |      |  |  |  |  |  |
|  |      |       |      |      |     |     |       |       |       |      |      |       |     |      |  |  |  |  |  |
|  |      |       |      |      |     |     |       |       |       |      |      |       |     |      |  |  |  |  |  |
|  |      |       |      |      |     |     |       |       |       |      |      |       |     |      |  |  |  |  |  |
|  |      |       |      |      |     |     |       |       |       |      |      |       |     |      |  |  |  |  |  |
|  |      |       |      |      |     |     |       |       |       |      |      |       |     |      |  |  |  |  |  |
|  |      |       |      |      |     |     |       |       |       |      |      |       |     |      |  |  |  |  |  |
|  |      |       |      |      |     |     |       |       |       |      |      |       |     |      |  |  |  |  |  |
|  |      |       |      |      |     |     |       |       |       |      |      |       |     |      |  |  |  |  |  |
|  |      |       |      |      |     |     |       |       |       |      |      |       |     |      |  |  |  |  |  |
|  |      |       |      |      |     |     |       |       |       |      |      |       |     |      |  |  |  |  |  |
|  |      |       |      |      |     |     |       |       |       |      |      |       |     |      |  |  |  |  |  |
|  |      |       |      |      |     |     |       |       |       |      |      |       |     |      |  |  |  |  |  |
|  |      |       |      |      |     |     |       |       |       |      |      |       |     |      |  |  |  |  |  |
|  |      |       |      |      |     |     |       |       |       |      |      |       |     |      |  |  |  |  |  |
|  |      |       |      |      |     |     |       |       |       |      |      |       |     |      |  |  |  |  |  |
|  |      |       |      |      |     |     |       |       |       |      |      |       |     |      |  |  |  |  |  |
|  |      |       |      |      |     |     |       |       |       |      |      |       |     |      |  |  |  |  |  |

### 

#### ROTUNIWEB04V2